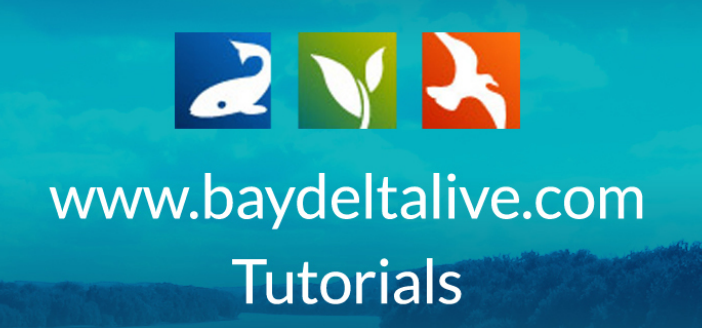

## HOW TO EDIT YOUR PROFILE

First, be sure you are signed up or logged in using the, "login" or "Join BDL Community" buttons at the top of the screen.

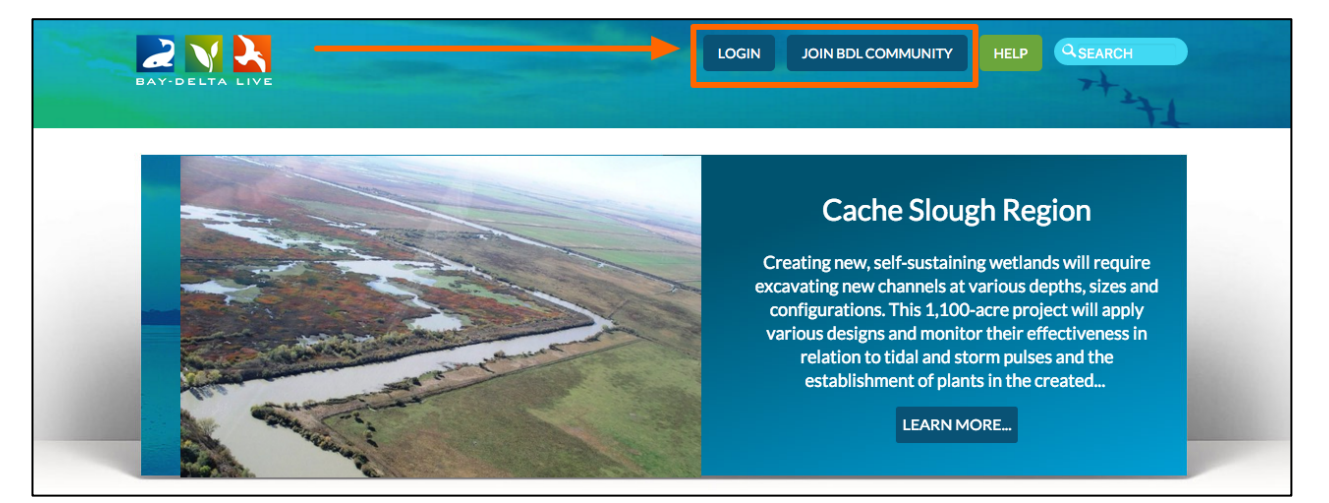

Once you are logged in, you'll see your name at the top of the screen with a "settings" icon next to it.

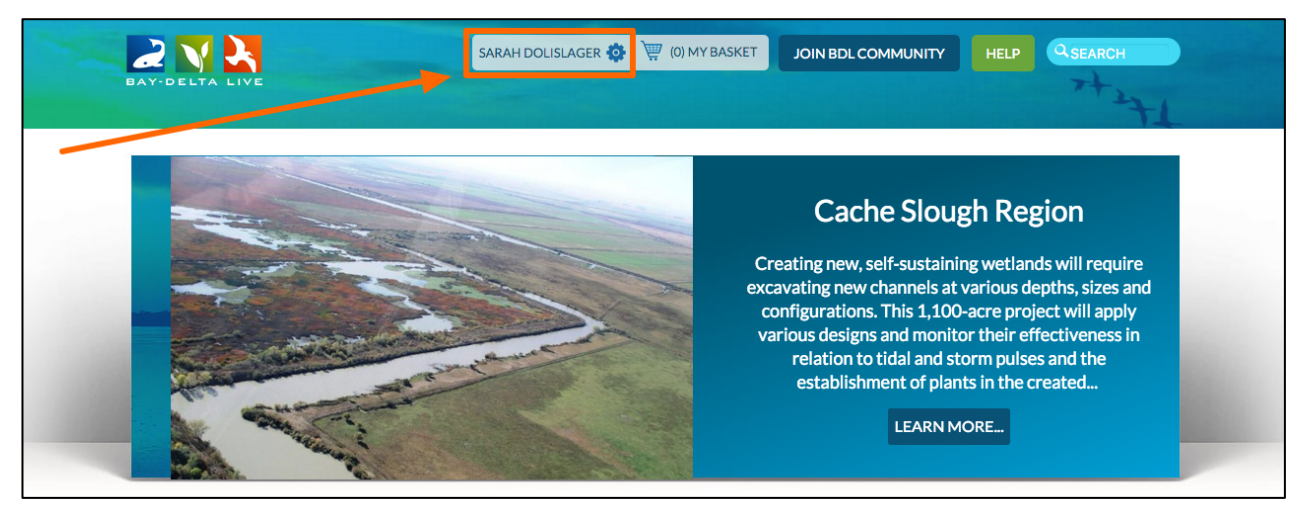

Hover over that icon and a drop-down menu will appear. Click on, "change password."

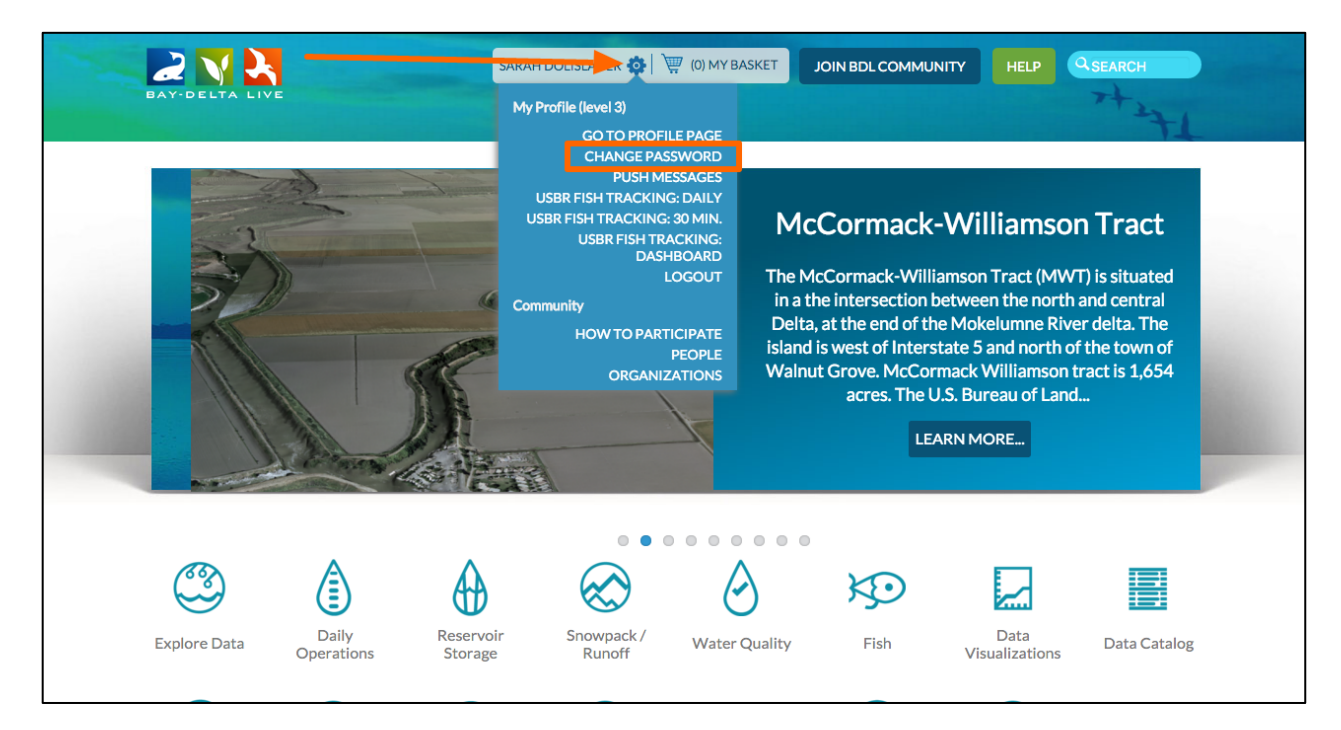

This option brings up a form where you can edit your name, password, and make your profile public.

|                | SARAH DOLISLAGER 🏟 📜 (0) MY BASKET JOIN BDL CON                                                                                                    |                                                                                                    |
|----------------|----------------------------------------------------------------------------------------------------|----------------------------------------------------------------------------------------------------|
| BAY-DELTA LIVE | EDITING Sarah Dolislager                                                                                                    | 7+271                                                                                                    |
|                | NAME (*): Sarah LAST NAME (*): Dolislager EMAIL (*): sarahdolislager@gmail.com PASSWORD (*): CONFIRM PASSWORD (*): Make arafile aublia (allaus abbauts to constille) | K-Williamson Tract<br>lliamson Tract (MWT) is situated<br>between the north and central<br>the Mokelumne River delta. The<br>rstate 5 and north of the town of<br>ormack Williamson tract is 1,654<br>U.S. Bureau of Land<br>EARN MORE |
| Explore Data   | Make profile public (allows other users to see profile):  * required fields save ir Snowpack / Water Quality Fish                                                    | Data<br>Visualizations                                                                                                    |

The most important option here is the check box at the bottom of the form, where you can choose to make your profile public.

| BAY-DELTA LIVE | SARAH DOLISLAGER 🍪 🗮 (0) MY BASKET JOIN BDL COM                                                                                                    |                                                                                                    |
|----------------|----------------------------------------------------------------------------------------------------|----------------------------------------------------------------------------------------------------|
|                | NAME (*):<br>Sarah<br>LAST NAME (*):<br>Dolislager<br>EMAIL (*):<br>sarahdolislager@gmail.com<br>PASSWORD (*):<br><br>CONFIRM PASSWORD (*):<br><br>Make profile public (allows other users to see profile):<br> | <b>k-Williamson Tract</b><br>Illiamson Tract (MWT) is situated<br>the Mokelumne River delta. The<br>erstate 5 and north of the town of<br>ormack Williamson tract is 1,654<br>e.U.S. Bureau of Land<br>EARN MORE |
| Explore Data   | r Snowpack/ Water Quality Fish                                                                                                    | Data<br>Visualizations Data Catalog                                                                                                    |

If you want to share information with colleagues or other users, check this box.

It also allows your colleagues to send your information from the BDL database.